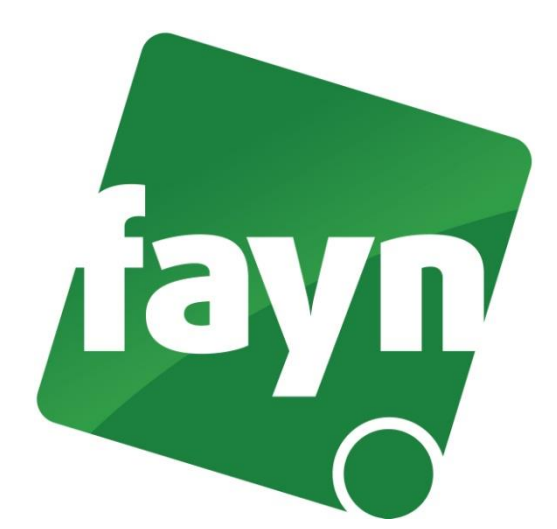

## Nastavení VolP brány WELL ATA-172

## Zapojení VoIP brány

Ve Vašem balíčku naleznete Ethernetový kabel. Vezměte jej a propojte VOIP bránu se zařízením k internetu (modem, router, switch). Jeden konektor zasuňte do zdířky zařízení k internetu a druhý konektor zasuňte do zdířky WAN na VOIP bráně. Do druhé zdířky (LAN) zapojte počítač. VoIP bránu připojte napájecím kabelem do elektrické sítě. V případě, že Vám poskytovatel Internetu přiděluje veřejnou IP adresu je nutné před telefonní zařízení zapojit router.

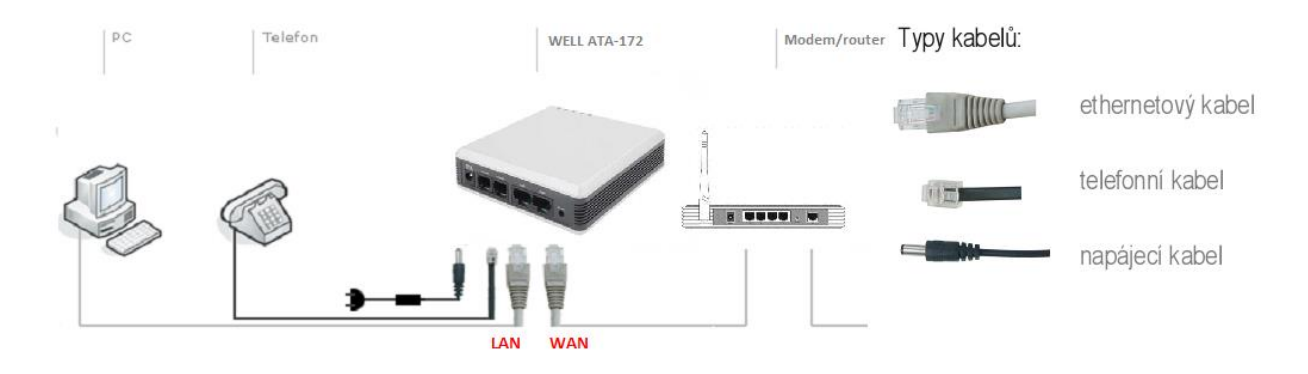

## Nastavení VOIP brány

1) Spusťte internetový prohlížeč (např. Google Chrome, Mozilla Firefox atd.), do adresního řádku (viz obrázek č. 1) napište adresu <u>http://192.168.123.1:9999</u> a stiskněte **ENTER**.

| 🕑 Login   ata 172 🛛 Mozilla Firefox  |                                                   |   |  |
|--------------------------------------|---------------------------------------------------|---|--|
| Soubor Úpravy Zobrazení Historie Zál | l <u>o</u> žky <u>N</u> ástroje Nápo <u>v</u> ěda | 1 |  |
| 📑 Login   ata 172                    | +                                                 |   |  |
|                                      | 23.1:9999 <b>—</b> IP                             |   |  |
| we                                   | ll ata 172                                        |   |  |

(obrázek č. 1)

2) Zobrazí se webová stránka s přihlášením. Zadejte své přihlašovací údaje a stiskněte tlačítko LOGIN. Pokud si na přihlašovací údaje nevzpomínáte nebo jste je neměnili, můžete zkusit zadat přístupové údaje od výrobce (username: root, password: test). Pokud máte v zařízení nastaveny přístupové údaje od výrobce, doporučujeme je z bezpečnostních důvodů, změnit na své vlastní.

| Logi | in VoIP        |                            |
|------|----------------|----------------------------|
|      | Enter your use | mame and password to login |
|      | 1.             | VoIP server                |
|      | Username       |                            |
|      | Password       |                            |
|      |                | 2. Login Clear             |

(obrázek č. 2)

- 3) Po přihlášení se zobrazí stránka "System Information".
- 4) Přejděte v levém menu do nabídky **"SIP Settings"** a zvolte možnost **"Service Domain"** (viz obrázek č. 3, 1. krok).
- 5) Do příslušných polí (viz. 2. krok) vyplňte uvedené údaje (Vaše telefonní číslo bez předvolby 420, SIP heslo naleznete ve své Individuální zóně v záložce "Přehled linek"). Do pole "Domain server" a "Proxy server" vyplňte sip.fayn.cz.

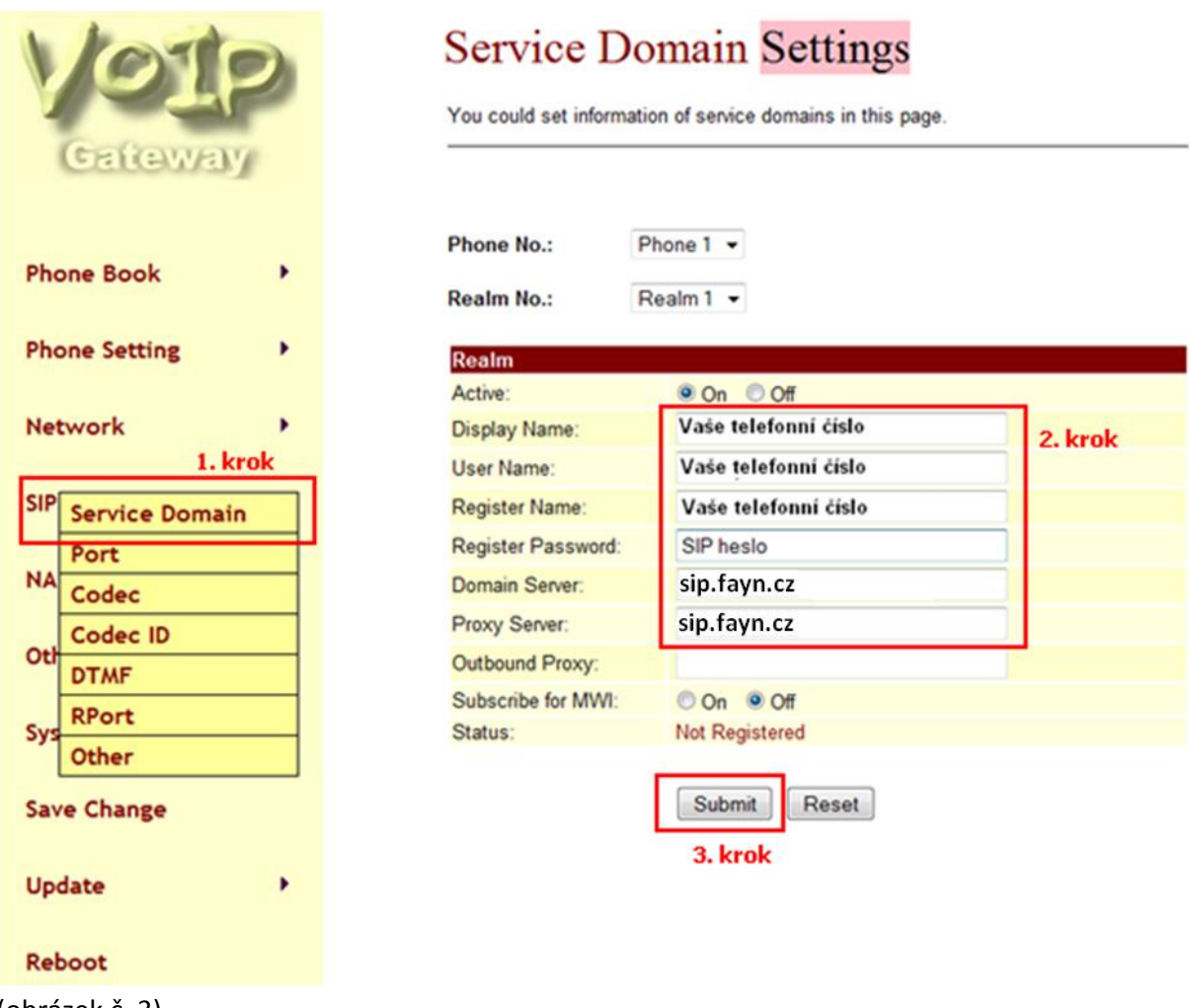

(obrázek č. 3)

6) Pro uložení nastavení klikněte na tlačítko **SUBMIT** (viz obrázek č. 3, 3. krok).

7) V levém menu přejděte do nabídky "Save Change" a stiskněte tlačítko SAVE.

Pokud jste nastavení provedli správně, telefon by se měl během pár sekund zaregistrovat a můžete ihned volat. Zda registrace proběhla, si můžete ověřit v SIP Settings/Service Domain. Status se změní na "Registered".

## Nastavení zařízení je v pořádku a přesto nemůžete telefonovat?

- 🗸 zkontrolujte, zda funguje připojení k internetu
- zkontrolujte, zda jsou všechny kabely k zařízení správně připojeny
- ✓ zkontrolujte SIP heslo, které do nastavení zadáváte, zda souhlasí s heslem ve Vaší Individuální zóně (v záložce "Přehled linek")
- ✓ zkuste zařízení restartovat (cca na 20 vteřin vypojte zařízení z elektrické sítě a znovu připojte)